# CHAPTER 2 PERINTAH DASAR MYSQL

# 1. Mengaktifkan Database

Untuk dapat melihat daftar tabel dalam sebuah database, maka terlebih dahulu aktifkan nama database yang dimaksud dengan cara :

Bentuk Umum (BU): Use Nama\_Database ;

Contoh1 :

Mysql> Use DB\_mahasiswa; Database changed

Contoh2 :

mysql> use dbmhss ERROR 1049 (42000): Unknown database 'dbmhss' mysql>

# 2. Membuat Tabel

BU :

Create Table Nama\_Tabel (Field1 Type ([Ukuran]), Field2 Type ([Ukuran]), . . . [type = jenis\_table]);

Untuk atribut field, dapat ditambahkan dengan perintah seperti NULL, NOT NULL, AUTO\_INCREMENT, DEFAULT, PRIMARY KEY, dan UNIQUE bila diperlukan. Sedangkan jenis table jika tidak diberikan maka jenis tabel yang digunakan adalah jenis tabel standart mysql yaitu : jenis **MYISAM**. Untuk jenis tabel akan ada pembahasan khusus pada bab berikutnya.

## Contoh3 :

Create Table Identitas(Id int(4) not null primary key auto\_increment,Nama Char(15), Tgl\_Lahir Date, Sex enum ('L','P') default 'L',Alamat Varchar (40)) ;

Keterangan :

- Field ID bertipe INTEGER (untuk menampung ANGKA dengan jumlah digit =4) not null = tidak boleh kosong, primary key menjadikan field ID menjadi field kunci utama jika direlasikan sedangkan auto\_increment artinya bila menambah record baru maka mysgl akan menambahkan nilai ID dengan data terakhir + 1.
- Field **Nama** bertipe CHAR (untuk menampung string) dengan panjang 15 karakter,
- Field Tgl\_Lahir bertipe DATE (tipe data tanggal),
- Field Sex bertipe enum ('L','P') default 'L' artinya hanya bisa diisi dengan L untuk laki-laki atau P untuk Perempuan dan jika tidak diisi maka mysql akan mengisi secara otomatis dengan nilai default L.
- Field Alamat bertipe VARCHAR dengan panjang maksimal 30 karakter.

Catatan:

- Pada Tipe CHAR jika ukurannya 15 dan karakter yang kita input 3, maka ukuran karakter tetap dihitung 15.
- Pada Tipe VARCHAR jika ukurannya 15 dan karakter yang kita input 8, maka ukuran karakter dihitung 8.

#### 3. Menampilkan Struktur Tabel

Untuk menampilkan struktur sebuah tabel dapat dilakukan dengan 3 cara yaitu :

BU :

- Describe [atau Desc] Nama\_Tabel
- Show Columns From Nama\_Tabel
- Explain Nama\_Tabel

## Contoh4 :

mysql> desc identitas;

| - |                                          |                                                                    | <u>ь</u> . |                                |                        |     | L _                            |                                   | <u>ـ</u>               |                | ⊥                          |
|---|------------------------------------------|--------------------------------------------------------------------|------------|--------------------------------|------------------------|-----|--------------------------------|-----------------------------------|------------------------|----------------|----------------------------|
|   | Field                                    | Туре                                                               |            | Null                           |                        | Кеу |                                | Default                           |                        | Extra          |                            |
|   | Id<br>Nama<br>Tgl_Lahir<br>Sex<br>Alamat | int(4)<br>  char(15)<br>  date<br>  enum('L','P')<br>  varchar(40) |            | NO<br>YES<br>YES<br>YES<br>YES | + -<br> <br> <br> <br> | PRI | + -<br> <br> <br> <br> <br>+ - | NULL<br>NULL<br>NULL<br>L<br>NULL | + •<br> <br> <br> <br> | auto_increment | +<br> <br> <br> <br> <br>+ |
|   |                                          | 1                                                                  |            |                                |                        |     |                                |                                   |                        |                |                            |

5 rows in set (0.06 sec)

# Contoh5 :

mysql> explain identitas;

| <pre>  Field   Type   Null   Key   Default   Extra +++++++++</pre>                                                                                                    | +                                                | +                                                                  |                                        | +                      | +                                                   | +                            | +                     |
|----------------------------------------------------------------------------------------------------|--------------------------------------------------|--------------------------------------------------------------------|----------------------------------------|------------------------|-----------------------------------------------------|------------------------------|-----------------------|
| Id   int(4)   NO   PRI   NULL   auto_increment<br>  Nama   char(15)   YES     NULL  <br>  Tgl_Lahir   date   YES     NULL  <br>  Sex   enum('L','P')   YES     L  <br>  Alamat   varchar(40)   YES     NULL | '<br>  Field                                     | Туре                                                               | Null                                   | Key                    | Default                                             | Extra                        | '<br> <br>_           |
| ++++++++                                                                                                    | Id<br>  Nama<br>  Tgl_Lahir<br>  Sex<br>  Alamat | int(4)<br>  char(15)<br>  date<br>  enum('L','P')<br>  varchar(40) | NO<br>  YES<br>  YES<br>  YES<br>  YES | PRI<br> <br> <br> <br> | NULL<br>  NULL<br>  NULL<br>  NULL<br>  L<br>  NULL | auto_increment<br> <br> <br> | +<br> <br> <br> <br>+ |

5 rows in set (0.02 sec)

#### Contoh6 :

mysql> show columns from identitas;

| +                                                | +<br>  Type<br>+                                                   | +                                      | +                 | +<br>  Default<br>+                       | ++<br>  Extra  <br>++                    |
|--------------------------------------------------|--------------------------------------------------------------------|----------------------------------------|-------------------|-------------------------------------------|------------------------------------------|
| Id<br>  Nama<br>  Tgl_Lahir<br>  Sex<br>  Alamat | int(4)<br>  char(15)<br>  date<br>  enum('L','P')<br>  varchar(40) | NO<br>  YES<br>  YES<br>  YES<br>  YES | PRI<br> <br> <br> | NULL<br>  NULL<br>  NULL<br>  L<br>  NULL | auto_increment  <br> <br> <br> <br> <br> |

5 rows in set (0.00 sec)

#### Catatan :

Jika terjadi pembuatan sebuah database atau table sedang database dan tabel yang dibuat tersebut telah ada maka akan muncul pesan sebagai berikut :

ERROR 1007 (HY000): Can't create database 'dbmhs'; database exists ERROR 1050 (42S01): Table 'identitas' already exists

## 4. Mengganti Nama Tabel

BU : Alter Table Nama\_Tabel\_Lama Rename Nama\_Tabel\_baru; Cth : Alter Table Identitas Rename Mahasiswa ;

## 5. Membuat Tabel dari tabel yang ada :

BU : Create table Nama\_baru select \* from table Nama\_tabel; Cth : Create Table baru select \* from table mahasiswa;

# 6. Menampilkan Tabel

BU : Show Tables;

# 7. Menampilkan Struktur Tabel;

BU : Show Fields From Nama\_Tabel ; Desc Nama\_Tabel ;

Cth : Show Fields From Mahasiswa ; Desc Mahasiswa ;

### 8. Mengisi Record Table

BU : Insert into Nama\_Tabel (Field\_1, Field\_2, ..., Field n) values (isi\_1, isi\_2, ..., isi\_n);
Cth : Insert into Mahasiswa (NIM,Nama,Tgl\_Lahir,Alamat) values ('06330', 'Budi', '1973-12-17', 'Medan');
Atau Insert Mahasiswa values ('06330', 'Budi', '1973-12-17', 'Medan');

### 9. Menampilkan Record Table

BU : Select (Field\_1,Field\_2, ..., Field\_n From Nama\_Tabel; Cth : Select \* From Mahasiswa; Select NIM, Nama From Mahasiswa;

#### 10. Menghapus Tabel

BU : Drop Table Nama\_Tabel; Cth : Drop Table baru;

### Study Kasus :

- Nama database : TRIGUNAKU
- Nama tabel : MAHASISWA

| Struktur tabel | :            |
|----------------|--------------|
| Field          | Туре         |
| NIRM           | Varchar (8)  |
| Nama           | Varchar (10) |
| Jurusan        | Varchar (10) |
| Nilai          | int (2)      |

• Isi tabel :

| NIRM    | Nama  | Jurusan   | Nilai |
|---------|-------|-----------|-------|
| 0611011 | Diana | Akuntansi | 90    |
| 0511013 | Susan | Komputer  | 78    |
| 0711022 | Pandi | B_Inggris | 86    |
| 0411010 | Ronal | Komputer  | 75    |

Langkah Pasti Menuju Sukses

### Penyelesaian :

Create Database NilaiSiswa ; Use NilaiSiswa ;

Create Table TblNilai ( NIM Varchar(8), Nama Varchar(10), Jurusan Varchar (10), Nilai Int(2) );

Insert TblNilai values ( '0611011' , 'Diana', 'Akuntansi', '90' ) ; Insert TblNilai values ( '0511013' , 'Susan', 'Komputer', '78' ) ; Insert TblNilai values ( '0711022' , 'Pandi', 'B\_Inggris', '86' ) ; Insert TblNilai values ( '0411010' , 'Ronal', 'Komputer', '75' ) ;

Select \* From TblNilai;